# クイック設定パネルを利用する

クイック設定パネルでは、アイコンをタップして機能のON/OFFな どを設定できます。

クイック設定パネルを開く

## 1

ステータスバーを下にフリック

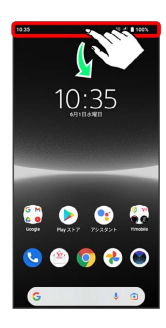

## 2

画面を下にフリック

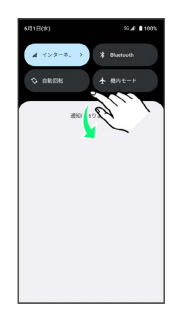

🏁 クイック設定パネルが表示されます。

 ・ステータスバーを2本指で下にフリックしても、クイック設定パネ ルを表示できます。

## 🛐 音楽再生中の表示について

音楽をミュージックなどで再生すると、クイック設定パネルに操 作パネルが表示され、再生/一時停止などの操作や、音声の出力 先の変更ができます。

🚹 クイック設定パネルについて

クイック設定パネルを閉じる

画面を上にフリック

・
をタップしても、クイック設定パネルを閉じることができます。

#### クイック設定パネルをアレンジする

クイック設定パネルに表示する機能の追加や削除、表示位置の変 更ができます。

クイック設定パネルで 💋 ラ 画面の指示に従ってアイコンを ドラッグ ロック画面でクイック設定パネルを表示する

ロック画面でステータスバーを下にフリック

## クイック設定パネルの見かた

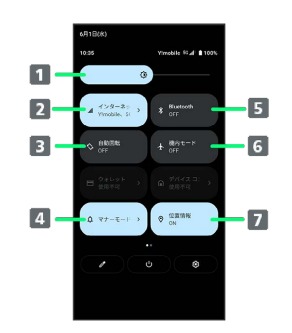

- 1 画面の明るさを調節
- 2 Wi-Fi/モバイルデータを設定

3 画面の自動回転のON/OFF

- ▲ マナーモード (バイブあり) /マナーモード (バイブなし) /マナーモード (OFF)
- 5 Bluetooth機能のON/OFF
- 6 機内モードの設定/解除
- 7 位置情報のON/OFF

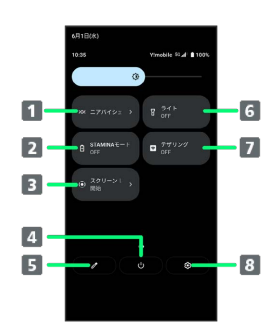

- 1 ニアバイシェアのON/OFF
- Z STAMINAモードのON / OFF
- 3 スクリーンレコードの開始/停止
- 4 電源メニューを表示
- 5 クイック設定ツールの追加・削除、並び順の変更
- 6 ライトのON/OFF
- 7 テザリング機能のON/OFF
- 8 端末設定を表示

## 🚹 各クイック設定ツールの設定画面を開く

#### クイック設定ツールをロングタッチ

・クイック設定ツールによっては設定画面を開けない場合があり ます。